HCreateLabelView 在 windows11 安装权限问题

# 一、安装

下载官网:

http://www.69txm.com/hcreatelabelview.html

解压压缩包后,点击 setup 安装,安装路径请记住。

## 二、找到安装所在文件夹

#### 1、设置文件权限

找到安装所在文件夹,默认安装为 c://Program File(x86)下的"上海 平宇码创科技有限公司",右击属性

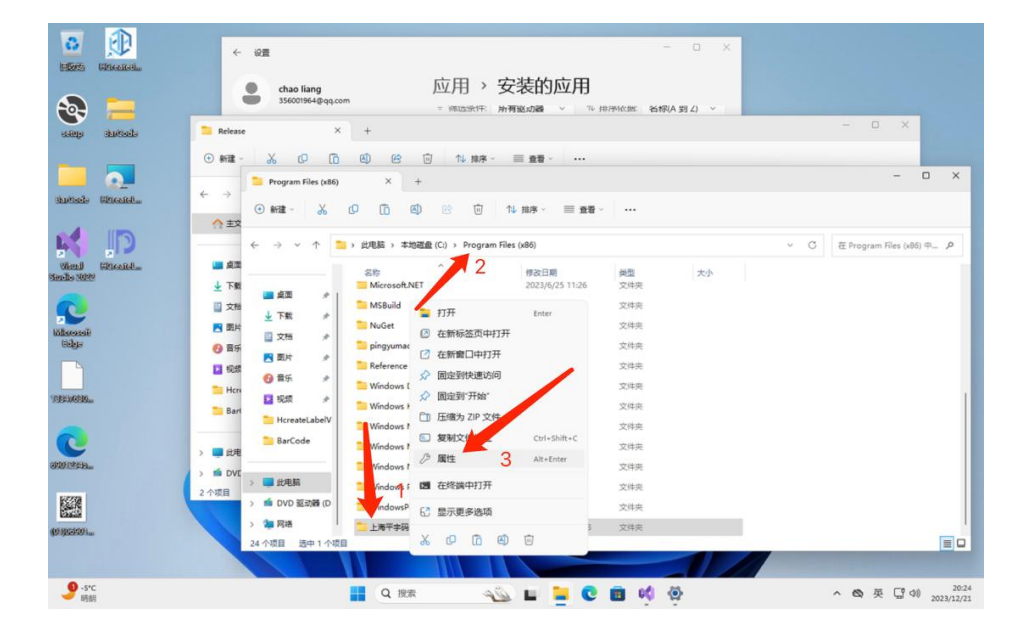

### 2、找到当前用户,编辑权限

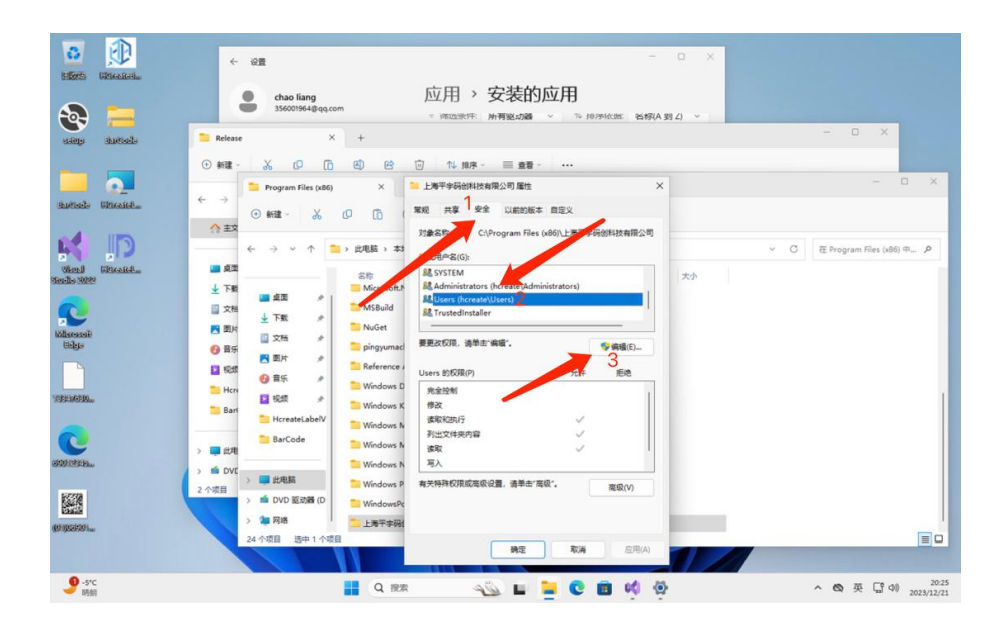

3、设置修改控制权限

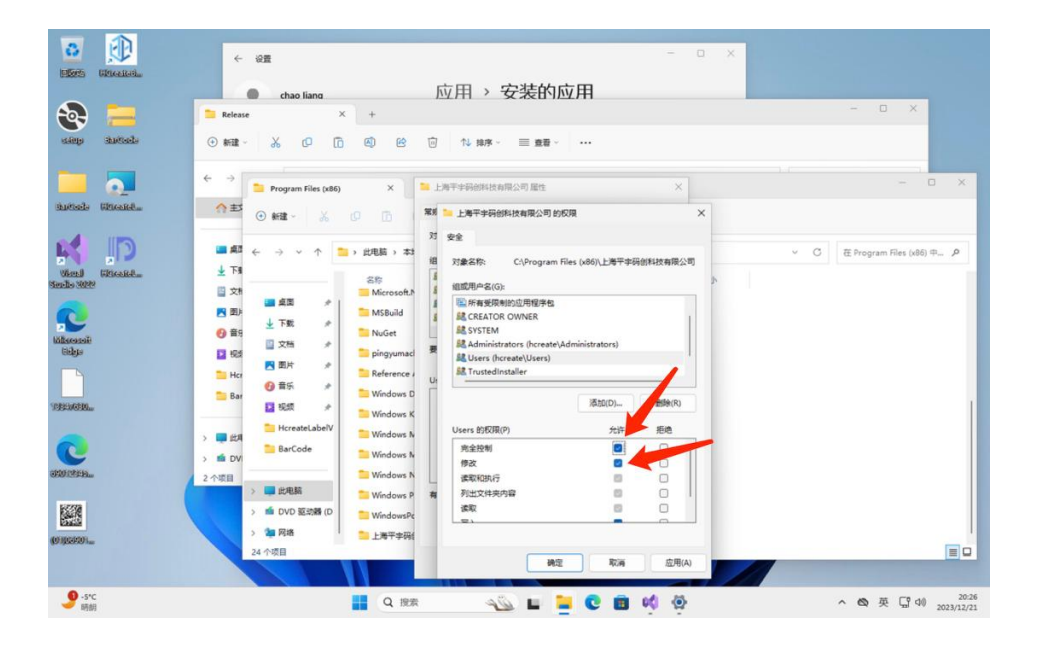

### 4、点击程序图标即可正常运行